## Ninja Trader - Using hidden data series to add a 'guidance chart' Updated 1/18/2016

- 1. Starting with a new chart, add the symbols in two time frames & set the larger time frame as a hidden data series
  - A. Click on File > New > Chart
  - B. Select symbol from the instrument list ie ES 3-16 > Click New > then set the data series' Period Type: ie minutes & Value: ie 3
  - C. Select the the symbol again > Click New you should see the symbol listed twice
  - D. Then set the second data series' Period Type: ie minutes & Value: ie 10
  - E. In order to turn use the second data series as a 'hidden data series', you'll set <u>Candle Outline</u>, <u>Color for Down Bars</u>, <u>Color for Up Bars</u>, and <u>Wick</u> as 'Transparent'. You'll find these parameters under 'Chart Style'.
  - F. Finally, set the hidden data series to plot in Panel 1. You'll find this parameter under 'Visual'
  - G. Click OK

This process is illustrated in the following video: <u>Click here to watch the video</u>. For additional support for Ninja Trader platform functionality, contact Ninja Trader support.

- The chart will look like a standard chart, but we will be able to add indicators to both time frames. Click on the indicators icon or ctrl +I for indicators – if you're not signed in to use the AbleTrend add-on, a login box will appear
- 3. Typically, we will use AbleTrend TS for the shorter time frame in data series 1, and AbleTrend 2 for the guidance time frame in the hidden data series
- 4. Another best practice here is to adjust the plot style for the guidance dots to help distinguish the signals from the guidance. With AbleTrend 2 highlighted click on the + to expand the plot style for the <u>BuyStop</u> and <u>SellStop</u>, under <u>Plots</u>. Typically, we will set the width to 5 or 6.